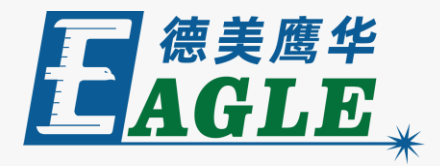

#### 鹰华激光小课堂

## EagleWorks 雕刻加工相关的功能

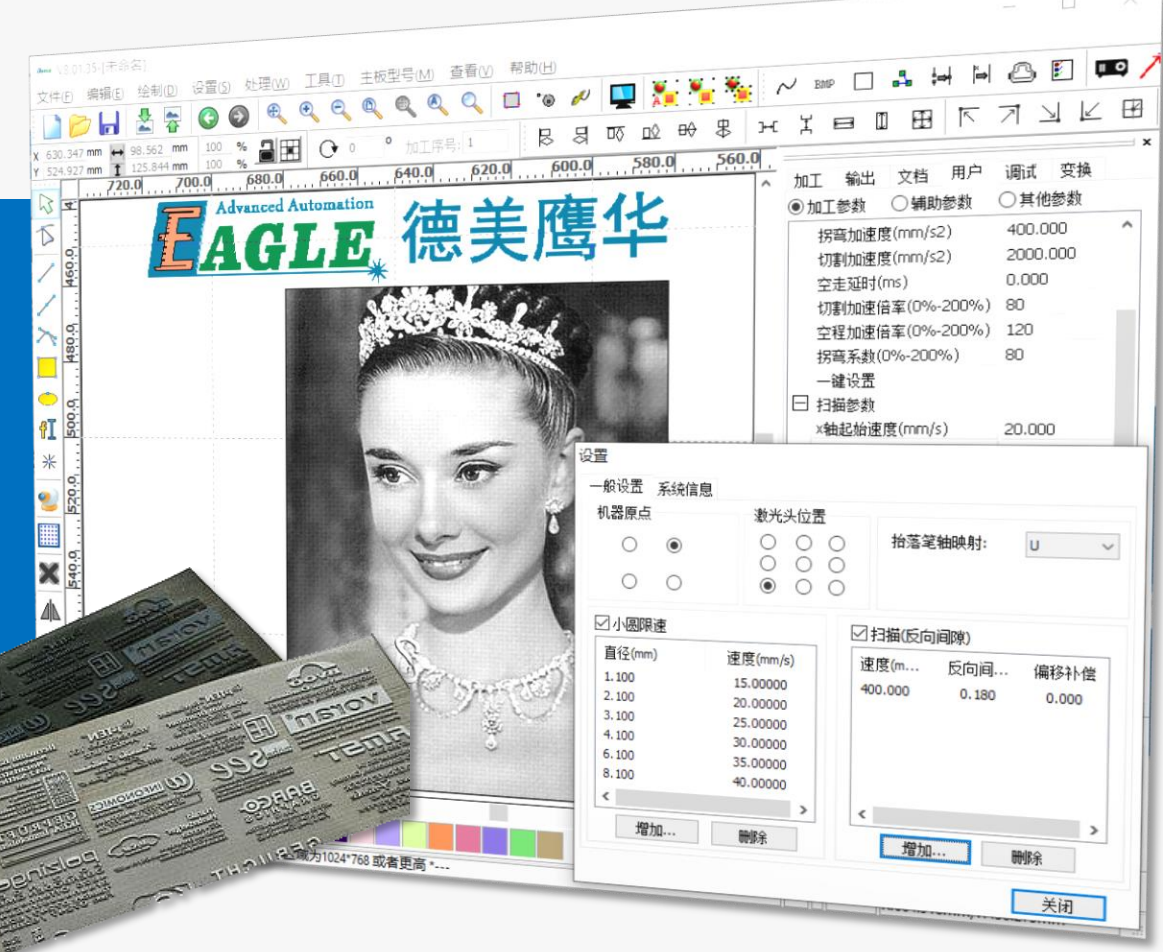

#### 课件内容摘要

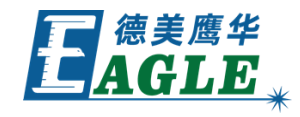

| 本课程详细介绍 EagleWorks 软件中与雕刻 | Muna V8.01.35-[未命名<br>文件(E) 编辑(E) 给                |
|---------------------------|----------------------------------------------------|
| 加工相关的功能,帮助用户快速开始使用。       | x 630.347 mm<br>y 524.927 mm<br>↑ 220.0<br>x 720.0 |
|                           | 460.0                                              |
| 课程首先详细介绍了雕刻加工时扫描线间产生错     | 480.0                                              |
| 位现象的原因,以及如何使用雕刻反向间隙功能     | ₩                                                  |
| 进行修正, 然后介绍了除工艺设置中的雕刻速度    | 9.01 520.                                          |
| 和激光功率等外,影响所有雕刻加工任务的其它     | i d⊾ 🕊 🗶                                           |
| 参数,及其设置方法。通过本课程的学习,用户     | 280.0                                              |
| 应当了解并熟悉上述功能,并根据需要灵活运用。    |                                                    |

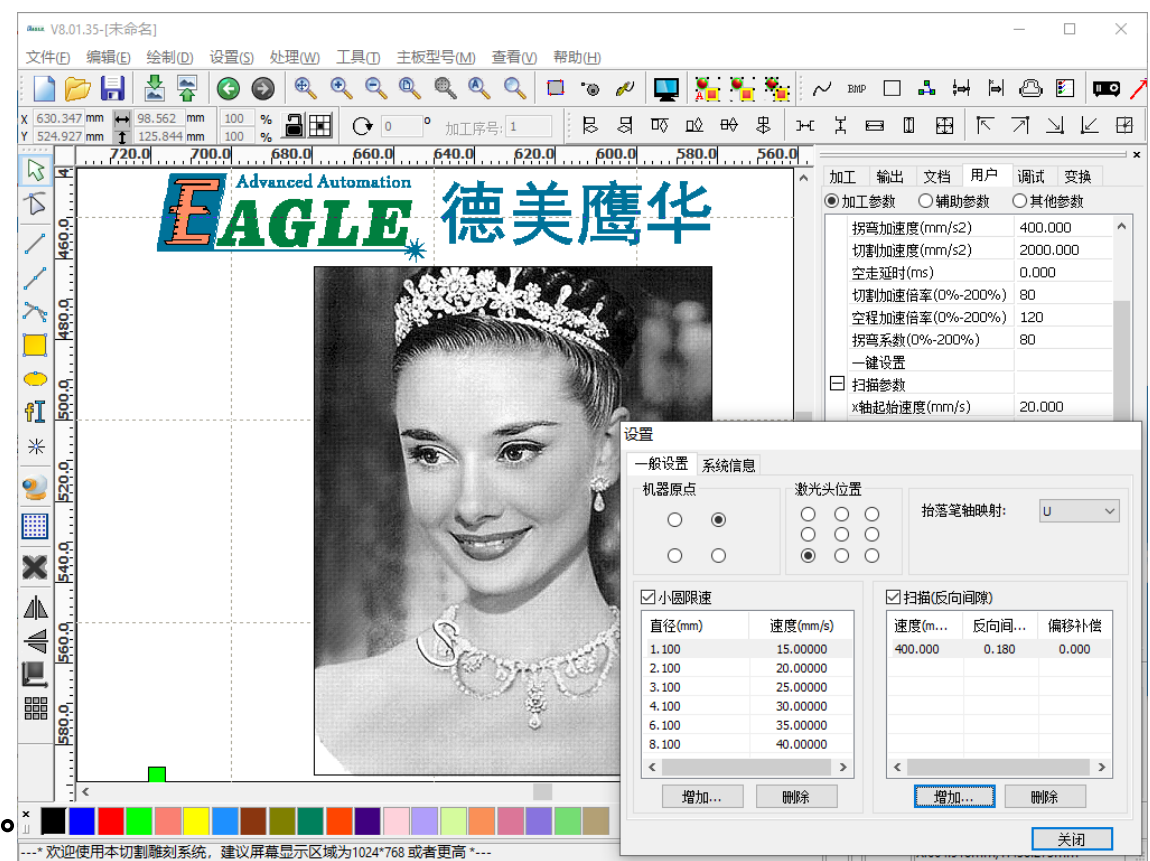

## EAGLE LASER 雕刻反向间隙

雕刻加工的过程是切割头沿着一行行的扫描线做高速往复运动,同时控制激光的开和关。由于运动系统和激光系统是两个独立的子系统,因此,它们在执行控制系统传来的指令时 会存在一定的时间差,从而造成扫描线的实际位置和理论位 置发生偏差,体现为从左向右和从右向左的扫描线互相错开 一点距离,如右图所示。这里为了让大家看的更清楚,扫描 线之间错开的距离比较大。

最简单的解决方法是改为 **水平单向** 雕刻。修改后,所有的扫描线都改为从左向右,即使与理论位置有偏差,互相之间也能够准确无误的对齐。但同时,雕刻效率会下降一半,因为切割头从右向左回位的过程对雕刻加工是无效的。而且,如果雕刻图像外还有切割轮廓,依然会出现错位,因为切割加工与理论位置是一致的。

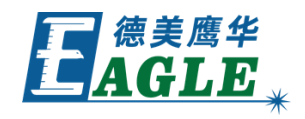

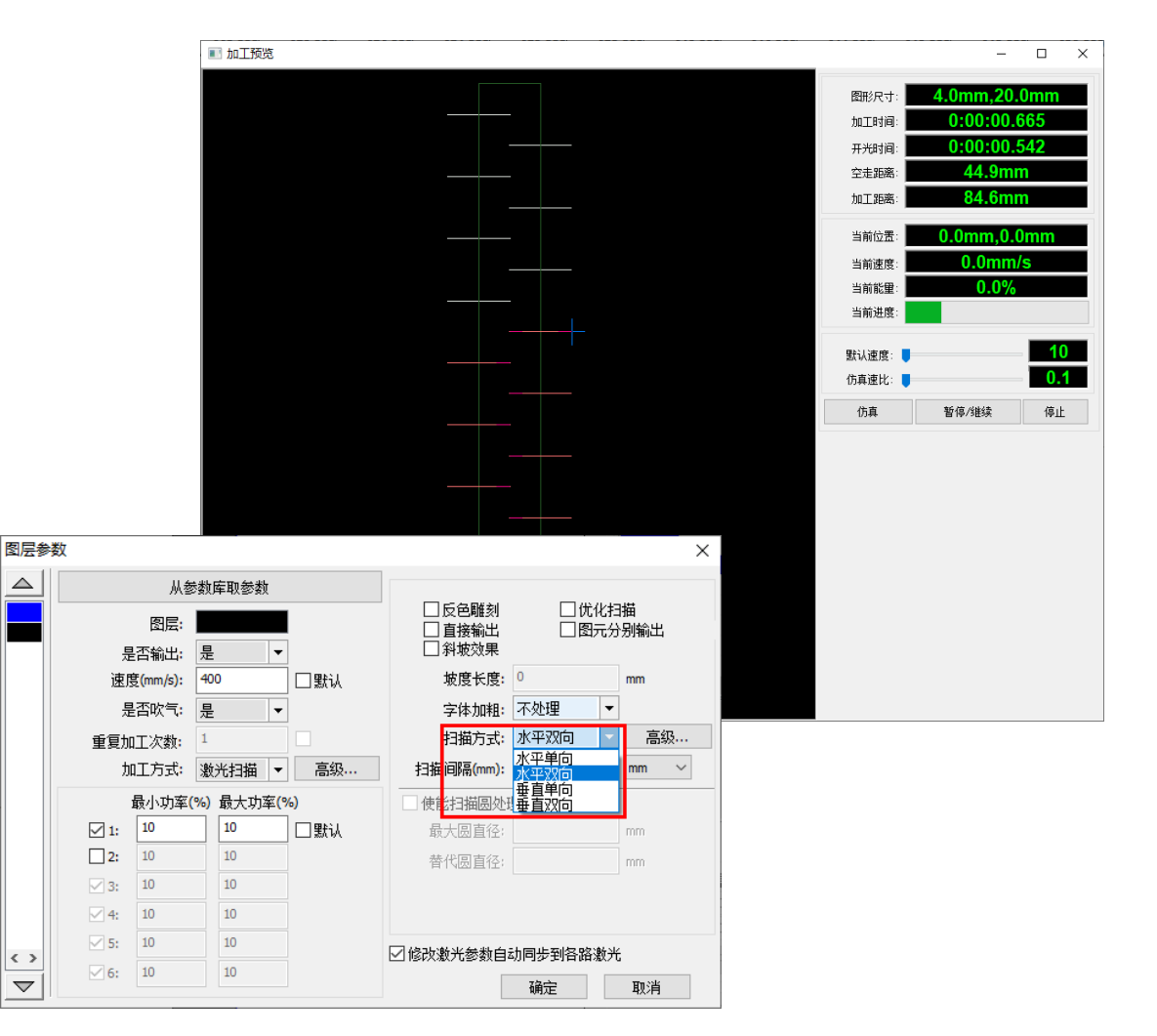

## EAGLE LASER 雕刻反向间隙-续

软件提供了雕刻反向间隙功能解决此问题。

- 1. 单击 <u>设置</u>-><u>系统设置</u>菜单项,打开 <u>设置</u>对话框, 如右图所示。
- 2. 使能 扫描(反向间隙) 选项。
- 3. 单击列表下方的 <u>增加...</u>按钮,在打开的对话框中设置 雕刻 速度和对应的 <u>反向间隙</u>,单击 <u>确定</u>按钮添加。
- 4. 关闭 <u>设置</u> 对话框。

由于不同雕刻速度下,扫描线之间错位的距离是不同的,因此,请务必针对雕刻加工中使用的速度值——设置反向间隙。

设置反向间隙后,雕刻加工时,设备会自动为从左向右和从 右向左的所有扫描线套用反向间隙补偿,将其调整为与理论 位置一致,如右图所示。

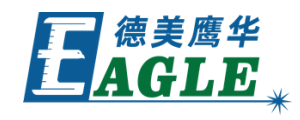

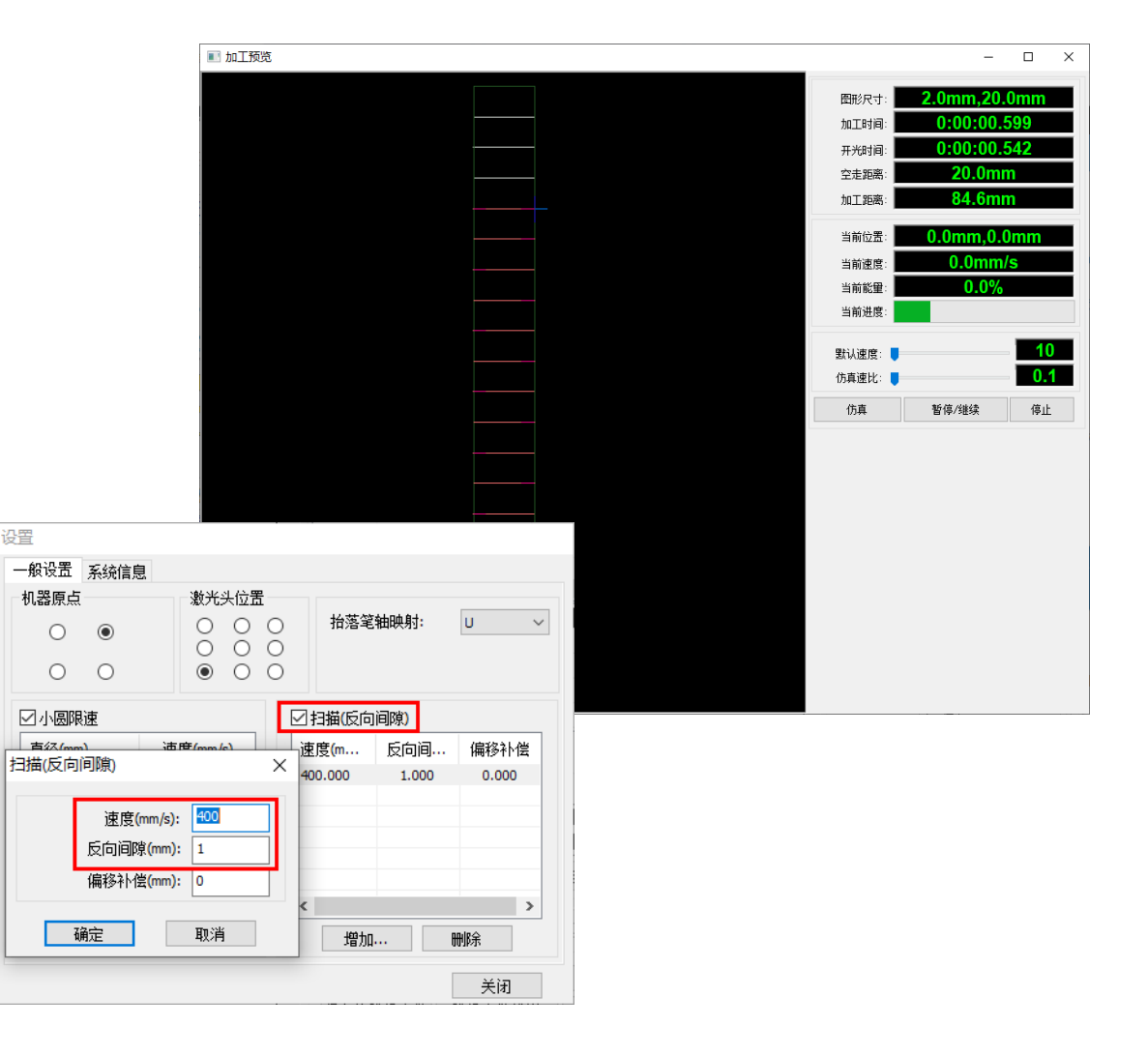

## EAGLE LASER 雕刻反向间隙-续

有时,设置了雕刻反向间隙,使所有扫描线左右对齐 后,仍然与外部的切割轮廓线错开一点距离,如右图 所示。

这时,我们可以在反向间隙设置中追加设置 偏移补 偿值,以抵消雕刻图像的整体偏移,使其与切割轮 廓对齐,如右图所示。

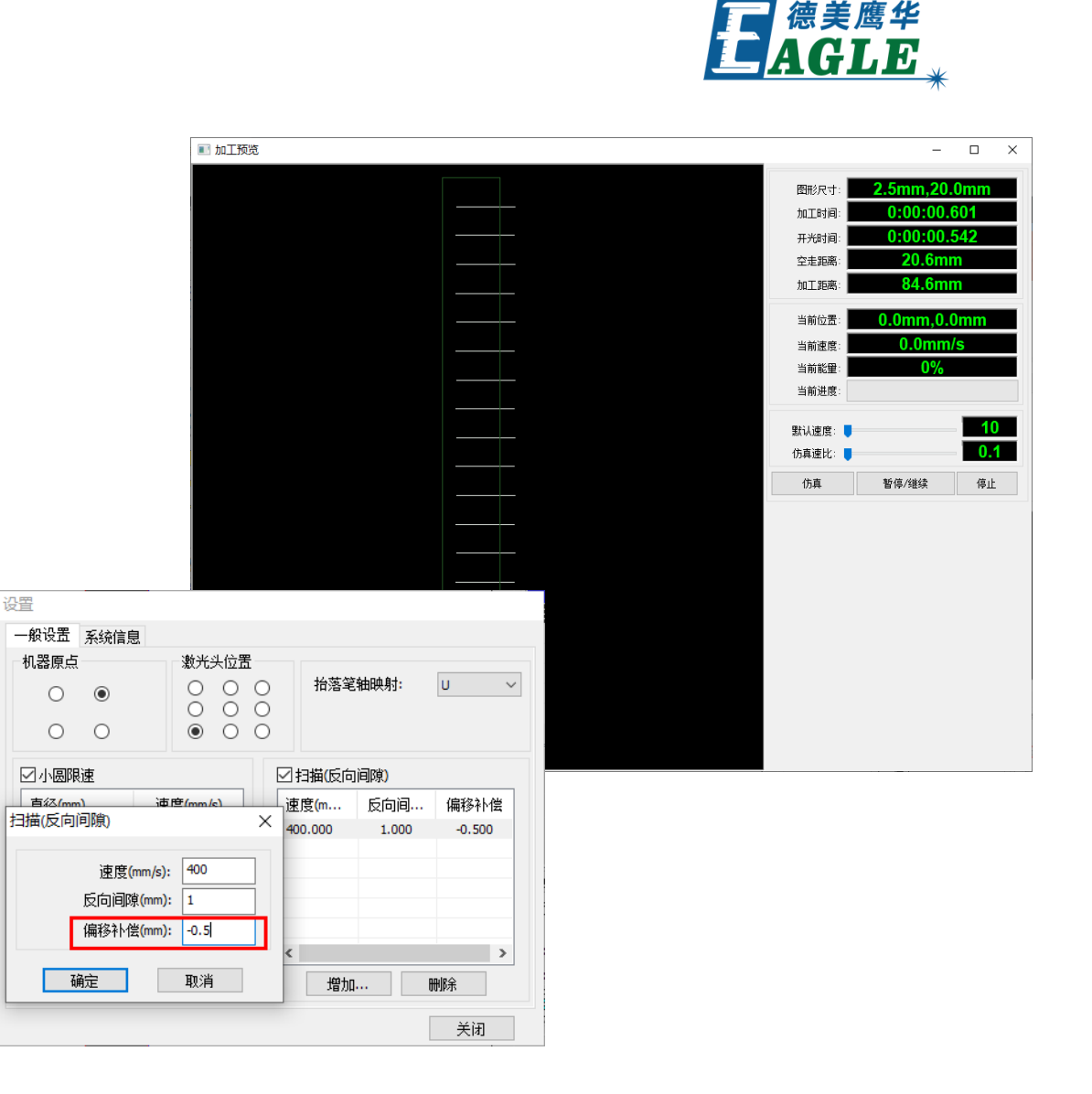

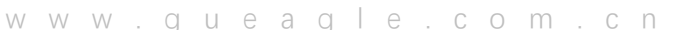

## EAGLE LASER 其它雕刻参数

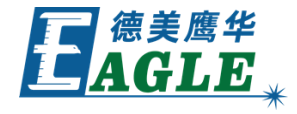

除了雕刻速度和激光功率,以及扫描间隔等参数外, 还有很多影响雕刻加工的参数,如右图所示。在右侧 功能区用户栏下,加工参数中,包含了很多雕刻参 数,这些参数保存在设备中,应用于所有的加工任务。 雕刻参数中包含有 <u>**\***</u>**轴起始速度**、<u>**\***</u>**轴加速度** 和 <u></u> <u>描换行速度</u>等影响雕刻加工不同阶段的参数,我们 可以通过字面意思简单的理解它们代表的含义。

| aux. V8.0      | )1.35-[未命      | 名]                    |                       |                |        |                |              |             |        |     |       |              |                     |       |             |                                        |                |                                         | _       |                  | ×        |
|----------------|----------------|-----------------------|-----------------------|----------------|--------|----------------|--------------|-------------|--------|-----|-------|--------------|---------------------|-------|-------------|----------------------------------------|----------------|-----------------------------------------|---------|------------------|----------|
| 文件(E)          | 编辑( <u>E</u> ) | 绘制(D)                 | 设置( <u>S</u> )        | 处理( <u>W</u> ) | 工具(1)  | 主板型            | 년号(M)        | 查看(V        | ) 帮助(日 | Ð   |       |              |                     |       |             |                                        |                |                                         |         |                  |          |
| i 🗋 🕻          | > 🔒            |                       | 6                     |                | •      | Q              |              | Q           | 1 .0   | ) 🖉 |       | A            | <u>*</u> *          | 1     | J Bh        | P 🗌                                    | 4              | ¦⇔∤ ľ=                                  |         | ) 🗵              | 📖 /      |
| x 650<br>Y 450 | mm ⊨           | 136.643 m<br>21.733 m | m <u>100</u><br>m 100 | <u>, a</u> e   | 0      | 0 <sup>0</sup> | 加工序          | 号; <b>2</b> | R      | 엄   |       | <u>n()</u> # | 0 ₿                 | 3⊷€   | X           |                                        | II E           | 치 🗄                                     | 7       | 7 4              | í 🖽      |
|                |                | 700.0                 | 680                   | .0             | 660.0  |                | <b>640.0</b> |             | 620.0  |     | 600.0 | D            | , <mark>580.</mark> | 0     | 1           | 40.11                                  |                | w Bee                                   |         | E                | ×        |
|                |                |                       |                       |                |        |                |              |             |        |     |       |              |                     | ^     | 加工<br>① tu: | - 111111111111111111111111111111111111 | 又1             | 当用尸                                     | 调ii     | 5、  受换<br>t/m/关数 |          |
| 6              |                |                       |                       |                |        |                |              |             |        |     |       |              |                     |       | U. 1        | 上 1993 奥<br>2 李 市 市 市                  | U¶≇(mr         | 用明認数                                    | <br>    |                  | <u>^</u> |
| / :            |                |                       |                       |                |        |                |              |             |        |     |       |              |                     |       | t t         | 9号/////本<br>「車川//凍                     | 度(mn           | n/s2)                                   | 200     | 0.000            |          |
|                |                |                       |                       |                |        |                |              |             |        |     |       |              |                     |       | 3           | 走延时                                    | (ms)           |                                         | 0.0     | 00               |          |
|                |                |                       |                       |                |        |                |              |             |        |     |       |              |                     |       | ť           | 嗐加速                                    | [倍率((          | 0%-200%                                 | ) 80    |                  |          |
|                |                |                       |                       |                |        |                |              |             |        |     |       |              |                     |       | 3           | 2程加速                                   | [倍率((          | 0%-200%                                 | ) 120   | )                |          |
| 🔲 :            | :              |                       |                       |                |        |                |              |             |        |     |       |              |                     |       | ł           | <b>湾系数</b>                             | (0%-2          | 200%)                                   | 80      |                  |          |
| • E            |                |                       |                       |                |        |                |              |             |        |     |       |              |                     |       |             | - 確设面<br>- 描参粉                         |                |                                         |         |                  |          |
| 8T 9           |                |                       |                       |                |        |                |              |             |        |     |       |              |                     |       | X           | 抽起始调                                   | 東度(m           | m/s)                                    | 20.     | 000              |          |
| <b>1 4</b>     |                |                       | dvance                | d Aut          | omati  | on             |              |             |        |     |       |              |                     |       | У           | 轴起始调                                   | 東度(m           | m/s)                                    | 15.     | 000              |          |
| *   :          |                |                       |                       |                |        |                |              |             | T      |     | 徭     | 1            | 4                   |       | ×           | 袖加速厚                                   | 宴(mm           | /s2)                                    | 200     | 000.000          |          |
| <b>o</b>       | 1 Er           |                       |                       | 1- <b>-</b>    | - 6    |                | 18           |             |        |     |       |              |                     |       | У           | 袖加速度                                   | <u> </u> (mm   | /s2)                                    | 200     | 00.000           |          |
| <u> </u>       |                | - 43                  | LU                    |                |        | N.             | 14           | 2           |        | -1- |       | 7            |                     |       | 1           | 1抽换行                                   | 速度(r           | nm/s)                                   | 100     | 0.000<br>        |          |
| 4              |                |                       |                       |                |        | T              |              |             |        |     |       |              |                     |       | 1.<br>      | 1捆模式<br>6钮去小                           | .(500          | 0%)(mm                                  | ) 98    | 反視式。<br>1000     |          |
| X              |                |                       |                       |                |        |                |              |             |        |     |       |              |                     |       | ž           | H 描系数                                  | (00**)<br>[    | /////////////////////////////////////// | 100     | )                | _        |
|                |                |                       |                       |                |        |                |              |             |        |     |       |              |                     |       |             |                                        |                | 100.0                                   | %       |                  | ×        |
|                |                |                       |                       |                |        |                |              |             |        |     |       |              |                     |       | 打           | <del>Л</del>                           | 保              | 存                                       | 读参数     | Ę                | 参数       |
| <b>1</b>       |                |                       |                       |                |        |                |              |             |        |     |       |              |                     |       |             |                                        |                |                                         |         |                  |          |
|                |                |                       |                       |                |        |                |              |             |        |     |       |              |                     |       | *5+8        | <del>6</del> п.Т                       |                |                                         |         |                  | ×        |
|                |                |                       |                       |                |        |                |              |             |        |     |       |              |                     |       | 贫火1店        | 田協                                     |                | 新信彦                                     | 胀绩      | 値                | IF .     |
| S S            |                |                       |                       |                |        |                |              |             |        |     |       | 4            | 保方                  | 、「別」  | 文仕          | 町村立を                                   | Li<br>Li<br>会中 | 지                                       | 击       |                  |          |
|                |                |                       |                       |                |        |                |              |             |        |     |       |              |                     |       | 11          | > 900-01.                              |                | 北安府軍                                    |         |                  | **       |
|                |                |                       |                       |                |        |                |              |             |        | _   | ~     |              |                     |       |             |                                        |                |                                         |         |                  |          |
| ×              |                |                       |                       |                |        |                |              |             |        |     |       |              |                     |       | - I alme    |                                        |                |                                         |         |                  |          |
| 1              |                | 中国社会社会社               |                       |                |        |                | 田安。          |             |        |     |       |              | 1.04                |       |             |                                        | N. 61          | C 024                                   |         | 0.5              |          |
| * XXQH         | 世用平切           | 刮雕刻系                  | 沇,建议併                 | <b>帚亚</b> 示区   | 或万1024 | 708 取者         | 史同 *         | -           |        |     |       |              | L=31.0              | 00/mr | m           |                                        | X:61           | 0.824mm,                                | Y:508.4 | iyomm            |          |

#### EAGLE LASER 其它雕刻参数-续

修改雕刻参数的步骤,

- 1. 通过USB线缆或以太网连接设备与电脑。
- 2. 在加工控制栏的设备端口列表中选择设备。
- 3. 单击参数列表下的 **读参数** 按钮,从设备读取当前 雕刻参数。
- 4.根据需求修改雕刻参数,或单击 **打开**按钮从文件 导入保存的雕刻参数,可再进行修改。
- 5. 单击 <u>**写参数</u></u>按钮,将修改后的雕刻参数保存至设备。</u>**
- 6. 重启设备, 使修改后的参数生效。
- 7. 如有需要,单击 保存 按钮保存修改后的雕刻参数 至文件。

注意,修改后的参数务必写入设备,且重启后才能生效!

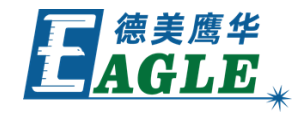

| aux. V8.0      |                                                       |          |                    |                          | - 0       | ×         |
|----------------|-------------------------------------------------------|----------|--------------------|--------------------------|-----------|-----------|
| 文件(E)          | 编辑(E) 绘制(D) 设置(S) 处理(W) 工具(D) 主板型号(M) 查看(V) 帮助(H)     |          |                    |                          |           |           |
| i 🗋 🛛          | 🤊 🛃 🛓 🛜 🕲 🔍 ९, ९, ९, ९, 🔍 💷 🐞 🖉 🌺 🏪                   | <b>1</b> | ∼ BMP 🗆 🛛          | l⇒i <del>i⇔i</del> I⇒i   | 8 F       | 📼 🖊       |
| X 650<br>Y 450 | mm 🖬 136.643 mm 100 % 🗃 📰 🕒 0 ° 加工序号: 2 🛛 🗟 🖾 邱 🕰 🖶 🕏 | 3+0      | I 🗉 🛛              | 제 표                      | 7 y k     |           |
|                | 700.0 680.0 660.0 640.0 620.0 620.0 58                | 0.0      |                    |                          |           | ×         |
|                |                                                       | ^        | 加工输出               |                          | 调试变换      |           |
| ⊅ 暮            |                                                       |          | ● 加上参数 (           | ○辅助参数                    | ○其他参数     |           |
|                |                                                       |          | 拐弯加速度              | (mm/s2)<br>( (-2)        | 400.000   | _^        |
| ۲ <u>ا</u>     |                                                       |          | 切割加速度              | (mm/sz)<br>«)            | 2000.000  | _         |
| 1              |                                                       |          | 空走延り(1)            | s)<br>家(N%-200%)         | 80        |           |
| > 4            |                                                       |          | 空程加速倍              | 车(0%-200%)<br>车(0%-200%) | 120       |           |
|                |                                                       |          | 拐弯系数(0)            | %-200%)                  | 80        |           |
|                |                                                       |          | 一键设置               |                          |           |           |
|                |                                                       |          | □ 扫描参数             |                          |           | - 11      |
| 4I <u>4</u>    |                                                       |          | ×轴起始速度             | ξ(mm/s)                  | 20.000    | - 11      |
| * -            | Advanced Automation                                   |          | ソ細起隙速度<br>(対わ)支援() | (mm/s)                   | 20000.000 | - 11      |
|                |                                                       |          | ×抽加速度()<br>v轴加速度() | nn/s2)<br>nm/s2)         | 20000.000 |           |
| 20             | 「月月日」「「「「「「「「「」」「「「」」「「」」「「」」「「」」「「」」「「」              |          | 扫描换行速              | 度(mm/s)                  | 100.000   |           |
| 100 A          |                                                       |          | 扫描模式               |                          | 一般模式      |           |
| <u> </u>       |                                                       |          | 光斑大小(5)            | 0~99%)(mm)               | 98.000    |           |
| X              |                                                       |          | 扫描系数               |                          | 100       | ~         |
|                |                                                       |          |                    | 100.0 %                  |           |           |
|                |                                                       |          | 打开                 | 保存读                      | 参数 写餐     | <b>参数</b> |
|                |                                                       |          |                    |                          |           |           |
|                |                                                       |          | 数据加工               |                          |           | ×         |
|                |                                                       |          | 开始                 | 暂停/继                     | 读停」       | Ŀ         |
|                |                                                       |          | 保存为脱机文的            | 牛 脱机文件                   | 俞出 下望     | 戝         |
|                |                                                       | ~        | 图形完估估制             | <del>罢:</del> 当前位置       |           | ~         |
|                | <                                                     | >        |                    |                          | _         |           |
| *              |                                                       |          |                    |                          |           |           |
| * 欢迎           | 史用本切割雕刻系统,建议屏幕显示区域为1024*768 或者更高 * L==                | 1.607m   | m                  | (:616.824mm,Y:           | 508.495mm |           |

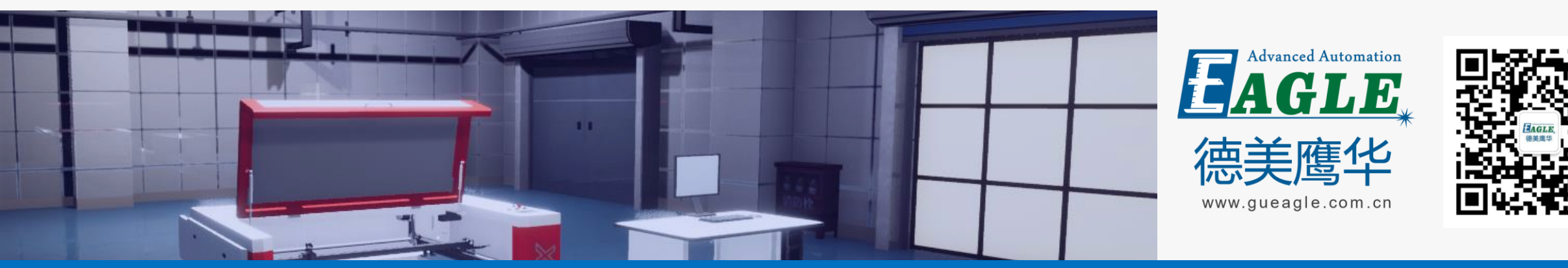

#### BEIJING GU EAGLE AUTOMATION CO., LTD.

# 感谢观看

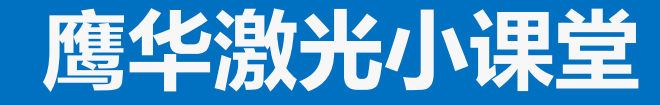